## Ordering a Credit Report

The individual's name, social security number, and current street address is the minimum data required for ordering a credit report, and must be entered in FocusAgent.

To order a credit report, go to the **Input** tab and expand >All Input >Applications >Individual Credit: (Name) and select Credit Reports.

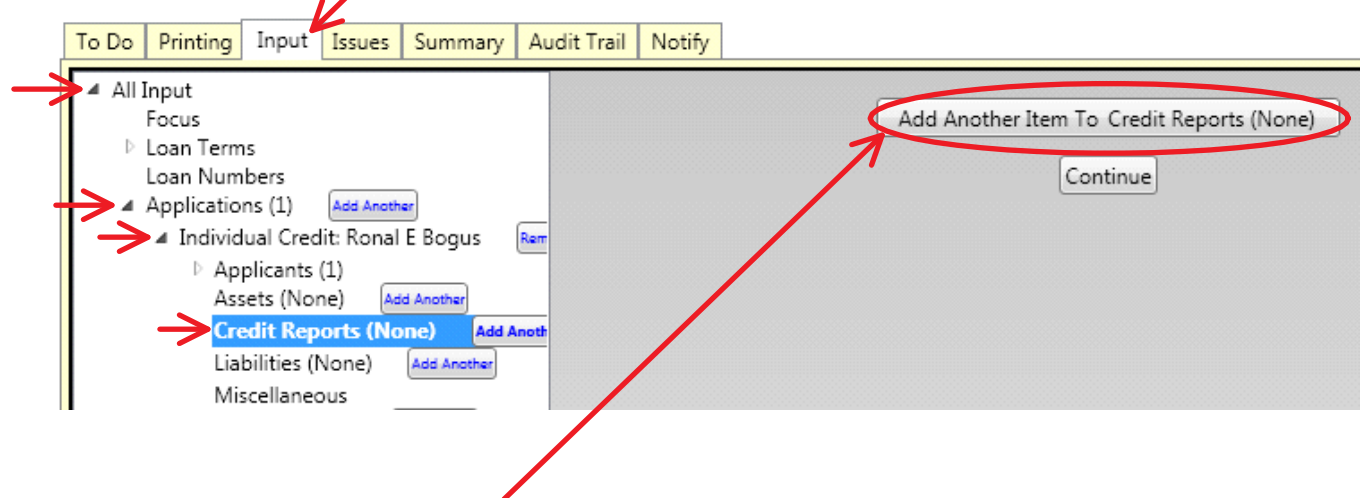

Click the "Add Another Item To Credit Reports" button provided in the right hand window.

Select a Credit Vendor which you have a working relationship with, from the list provided.

| CBCInnovis 🔻                 | Credit Bureau                         |
|------------------------------|---------------------------------------|
| Avantus                      | Show Credentials<br>Credit Report For |
| CBCInnovis                   | Credit Report for                     |
| DataQuick                    | Repositories                          |
| Equifax Mortgage Services    |                                       |
| Informative Research         |                                       |
| Kroll Factual Data           | Type of Report                        |
| Old Republic Credit Services |                                       |
| SharperLending               | ory must be selected                  |
| Not Started                  | l Status                              |
| Subm                         | it                                    |
| Nex                          |                                       |

\* If you would like to order a credit report from an alternate provider, you must request Creative Thinking add an interface with your desired provider. This does not guarantee your provider will be added. Adding someone new is pending approval between both parties and must meet each other's programming requirements. A more timely alternative may be to utilize a Credit Agency whom CTI already has a working relationship with.

| With a Credit Bureau selected, click "Show credentials" |                   |
|---------------------------------------------------------|-------------------|
| CBCInnovis                                              | Credit Bureau     |
|                                                         | Show Credentials. |

## so you may enter your login information provided by that Credit Bureau for your company.

| Depending upon which Credit Bureau   | CBC | Innovis 🔻 | Credit Bureau<br>Hide Credentials |
|--------------------------------------|-----|-----------|-----------------------------------|
| you use, will depend on which login  |     |           | Internal Account Identifier       |
| this example CBC requires answers in |     |           | Login Account Identifier          |
| the Login Account Identifier and     |     |           | Login Account Password            |
| Login Account Password fields.       |     | •         | Certificate                       |
|                                      |     |           | Provider ID                       |
|                                      |     |           | Preferred Vendor                  |

Checking the box for Preferred Vendor will keep your Credit Bureau of choice selected by default.

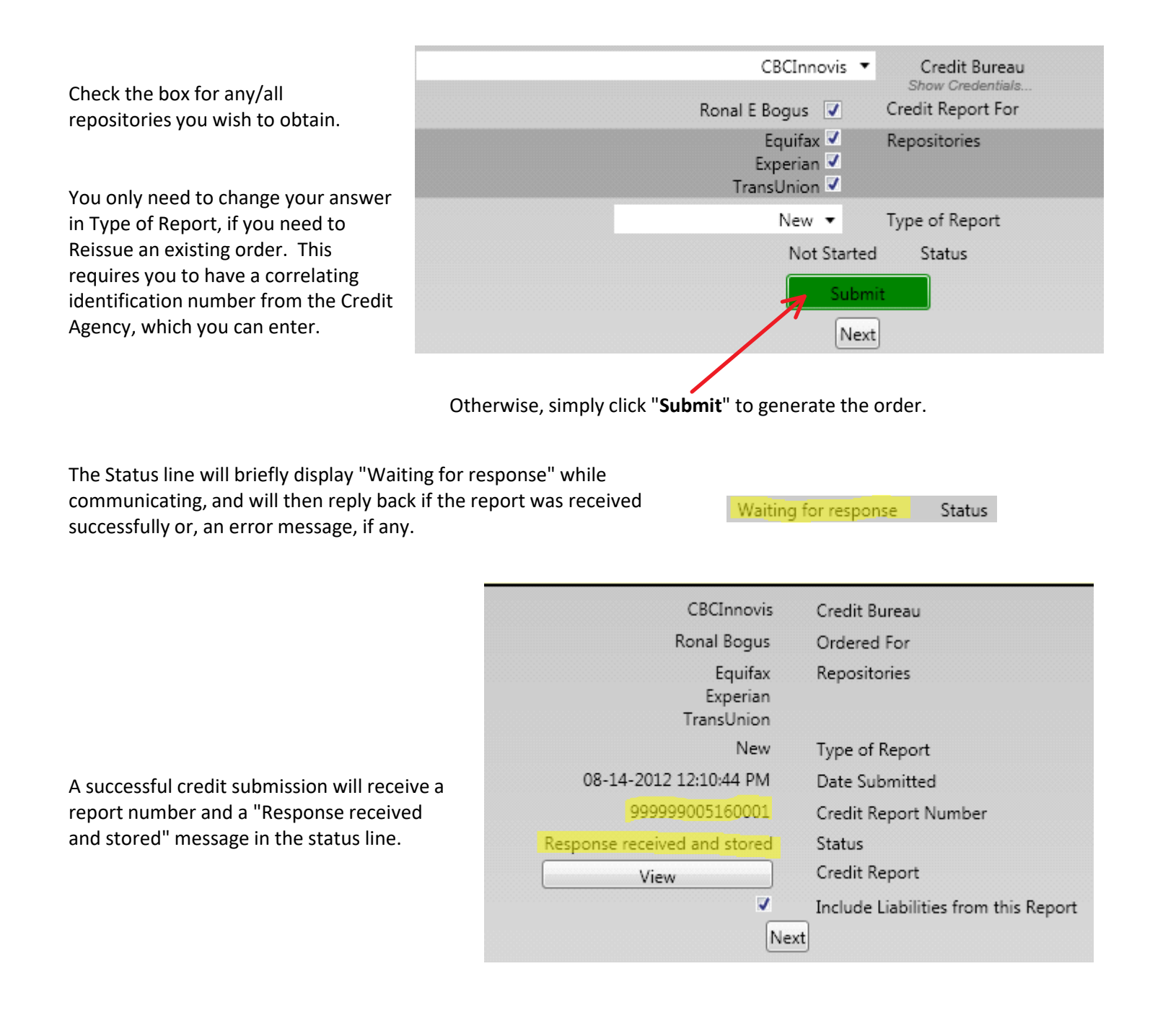

If you receive an error, select XML Detail below the failed report order,

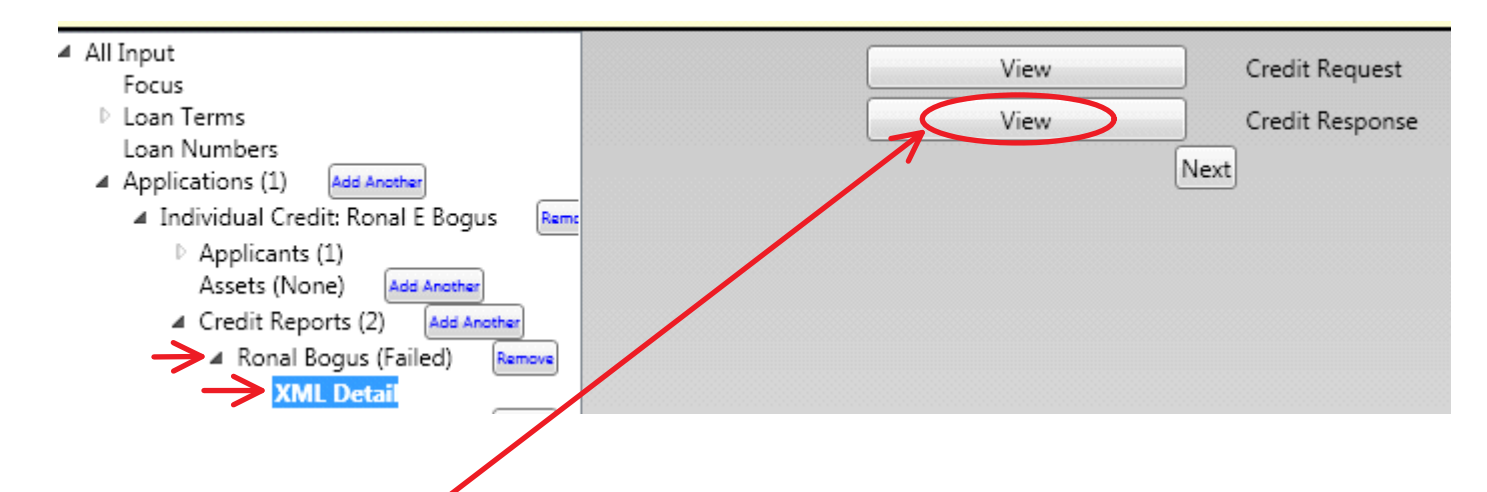

and you can then click to View the Credit Response for additional details on the error. For example, if your login credentials were incorrect or expired with that vendor.

|                                                                                                    |                                                      | Applica                                                                                                | ant                                                                                                    |                                                                                                    |                                    |                                             |  |
|----------------------------------------------------------------------------------------------------|------------------------------------------------------|----------------------------------------------------------------------------------------------------|----------------------------------------------------------------------------------------------------|----------------------------------------------------------------------------------------------------|------------------------------------|---------------------------------------------|--|
| INPUT INFORMATION<br>NAME: RONAL E BOGU<br>SSN: 005-10-0001<br>9808 CAPITALISTIC DO<br>ALLISON PARK PA 151<br>SINCE: 07/09                              | JS<br>R APT#: 306<br>101                             | <u>PRI</u><br>TAI<br>SIN                                                                               | ESENT EMPLOY<br>CO PALACE 123<br>ICE: 03/02                                                                                   | ( <u>MENT:</u>                                                                                                    |                                    |                                             |  |
| CURRENT ADDRESS:<br>9806 CAPITALISTIC DF<br>ALLISON PARK, PA 15<br>HOME PHONE: () 507-0<br>SINCE: 00/01/02                                              | R APT#: 306<br>101<br>6056                           |                                                                                                    |                                                                                                    |                                                                                                    |                                    |                                             |  |
| PREVIOUS ADDRESS:<br>316 HILLS AV<br>BRADDOCK PA 15104<br>FROM: 09/98                                                                                   |                                                      |                                                                                                    |                                                                                                    |                                                                                                    |                                    |                                             |  |
|                                                                                                    |                                                      |                                                                                                    |                                                                                                    |                                                                                                    |                                    |                                             |  |
| PREVIOUS ADDRESS:<br>626 E EGG AV<br>PITTSBURGH PA 1522                                                                                                 | 11                                                   |                                                                                                    |                                                                                                    |                                                                                                    |                                    |                                             |  |
| PREVIOUS ADDRESS:<br>626 E EGG AV<br>PITTSBURGH PA 1522                                                                                                 | 1                                                    | Credit Sun                                                                                             | nmary                                                                                                    |                                                                                                    |                                    |                                             |  |
| PREVIOUS ADDRESS:<br>626 E EGG AV<br>PITTSBURGH PA 1522                                                                                                 | PAYMENTS                                             | Credit Sun<br>BALANCES                                                                                 | nmary<br>LIMITS                                                                                                    | TRADES                                                                                                    | 30                                 | 60                                          |  |
| PREVIOUS ADDRESS;<br>620 E EGG AV<br>PITTSBURGH PA 1522<br>REVOLVING                                                                                    | PAYMENTS<br>77                                       | Credit Sun<br>BALANCES<br>4.333                                                                        | nmary<br>LIMITS<br>17,385                                                                                                    | TRADES<br>11                                                                                                    | <b>30</b><br>4                     | <b>60</b>                                   |  |
| PREVIOUS ADDRESS:<br>626 E EGG AV<br>PITTSBURGH PA 1522<br>REVOLVING<br>INSTALLMENT                                                                     | 1<br>PAYMENTS<br>77<br>496                           | Credit Sun<br>BALANCES<br>4,333<br>5,815                                                               | nmary<br>LIMITS<br>17,385<br>20,590                                                                                           | <b>TRADES</b><br>11<br>12                                                                                                    | <b>30</b><br>4<br>1                | <b>60</b><br>0<br>1                         |  |
| PREVIOUS ADDRESS:<br>026 E EGG AV<br>PITTSBURGH PA 1522<br>REVOLVING<br>INSTALLMENT<br>REAL ESTATE                                                      | PAYMENTS<br>77<br>498<br>0                           | Credit Sun<br>BALANCES<br>4.333<br>5.815<br>0                                                          | nmary<br>LIMITS<br>17,365<br>20,590<br>0                                                                                      | TRADES<br>11<br>12<br>0                                                                                                    | <b>30</b><br>4<br>1                | <b>60</b><br>0<br>1<br>0                    |  |
| PREVIOUS ADDRESS:<br>626 E EGG AV<br>PITTSBURGH PA 1522<br>REVOLVING<br>INSTALLMENT<br>REAL ESTATE<br>OPENIOTHER                                        | PAYMENTS<br>77<br>496<br>0<br>0                      | Credit Sun<br>BALANCES<br>4,333<br>6,815<br>0<br>0                                                     | nmary<br>LIMITS<br>17,385<br>20,590<br>0<br>0                                                                                 | TRADES<br>11<br>12<br>0<br>0                                                                                                    | <b>30</b><br>4<br>1<br>0<br>0      | 60<br>0<br>1<br>0<br>0                      |  |
| PREVIOUS ADDRESS;<br>628 E EGG AV<br>PITTSBURGH PA 1522<br>REVOLVING<br>INSTALLMENT<br>REAL ESTATE<br>OPENOTHER<br>TOTAL                                | PAYMENTS<br>77<br>486<br>0<br>0<br>573               | Credit Sun<br>BALANCES<br>4,333<br>5,815<br>0<br>0<br>10,148                                           | nmary<br>LIMITS<br>17,385<br>20,590<br>0<br>0<br>37,955                                                                       | TRADES<br>11<br>12<br>0<br>23                                                                                                    | <b>30</b><br>4<br>1<br>0<br>0<br>5 | 60<br>0<br>1<br>0<br>0                      |  |
| PREVIOUS ADDRESS:<br>020 E EGG AV<br>PITTSBURGH PA 1522<br>REVOLVING<br>INSTALLMENT<br>REAL ESTATE<br>OPEN/0THER<br>TOTAL<br>HINQUIRIES<br>WORST TRADE  | PAYMENTS<br>77<br>486<br>0<br>0<br>573<br>7 #<br>3 0 | Credit Sun   BALANCES   4,333   5,816   0   0   10,148   PUBLIC RECORDS   LDEST DATE                   | nmary<br>LIMITS<br>17,385<br>20,590<br>0<br>0<br>0<br>37,955<br>0<br>0<br>8/01/94                                             | TRADES<br>11<br>12<br>0<br>0<br>23<br>#BANKRUPTCIES<br>#SATISFACTORIES<br>PAST DUE                                                                                                    | <b>30</b><br>4<br>1<br>0<br>0<br>5 | 60<br>0<br>1<br>0<br>0<br>1<br>0<br>21<br>0 |  |
| REVOLVING<br>INSTALLMENT<br>REAL ESTATE<br>OPENOTHER<br>TOTAL<br>HINQUIRIES<br>WORST TRADE                                                              | PAYMENTS<br>77<br>498<br>0<br>0<br>573<br>7 #<br>3 0 | Credit Sun   BALANCES   4,333   5,815   0   10,148   PUBLIC RECORDS   LDEST DATE                       | nmary<br>LIMITS<br>17,385<br>20,590<br>0<br>0<br>0<br>37,955<br>0<br>08/01/94                                                 | TRADES<br>11<br>12<br>0<br>23<br>#BANKRUPTCIES<br>#SATISFACTORIES<br>PAST DUE                                                                                                    | 30<br>4<br>1<br>0<br>0<br>5        | 60<br>0<br>1<br>0<br>0<br>1<br>21<br>0      |  |
| PREVIOUS ADDRESS:<br>2016 E EGG AV<br>PITTSBURGH PA 1522<br>REVOLVING<br>INSTALLMENT<br>REAL ESTATE<br>OPENOTHER<br>TOTAL<br>#IINQUIRIES<br>WORST TRADE | PAYMENTS<br>77<br>486<br>0<br>0<br>573<br>7 #<br>3 0 | Credit Sun<br>BALANCES<br>4.333<br>5,818<br>0<br>0<br>10,148<br>PUBLIC RECORDS<br>LDEST DATE<br>Scorin | nmary<br>LIMITS<br>17,385<br>20,690<br>0<br>0<br>0<br>0<br>0<br>0<br>0<br>0<br>0<br>0<br>0<br>0<br>0<br>0<br>0<br>0<br>0<br>0 | TRADES<br>11<br>12<br>0<br>0<br>8<br>8<br>8<br>9<br>8<br>9<br>8<br>9<br>8<br>9<br>8<br>9<br>8<br>7<br>10<br>7<br>10<br>8<br>9<br>8<br>7<br>10<br>8<br>9<br>8<br>7<br>10<br>10<br>10<br>10<br>10<br>10<br>10<br>10<br>10<br>10<br>10<br>10<br>10 | 30<br>4<br>1<br>0<br>5             | 60<br>0<br>1<br>0<br>0<br>21<br>0           |  |

as well as populates liabilities into the FocusAgent software.

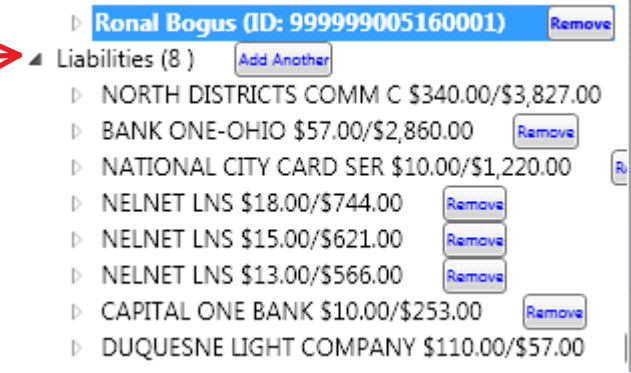